| Modul   | Statens Refusion                             |
|---------|----------------------------------------------|
| Emne    | Lås anmeldelse/anmodning op til indberetning |
| Rolle   | Sagsbehandler                                |
| Version | 1.1                                          |

Denne vejledning beskriver, hvordan du som bruger låser enten en anmeldelse eller en anmodning op, efter denne har været låst.

Hvis du har brug for at se, hvordan man fremsøger en refusionssag, se navigationsseddel: "9.1 - Fremsøg en given refusionssag".

| Trin                                                       | Forklaring                                                                                                    | Navigation                                                                                                    |  |
|------------------------------------------------------------|----------------------------------------------------------------------------------------------------|----------------------------------------------------------------------------------------------------|--|
| Åbn<br>oversigtssiden                                      | Klik på ' <b>Refusionssager'</b> i headeren.                                                                                                    | Statens Refusion                                                                                                    |  |
|                                                            | Klik på ' <b>Aktuel løngruppe</b> ' eller ' <b>Alle</b><br>mine løngrupper' i drop-down menuen.                                                                                                    | Refusionssager 🗸 Ny anmeldelse 🗸                                                                                                    |  |
|                                                            | Hvis du vælger at klikke på <b>'Aktuel</b><br><b>løngruppe</b> ' vil du alene se de sager,<br>som findes for den løngruppe, som du<br>er logget ind med (ses i øverst højre<br>hjørne)                             | Aktuel løngruppe<br>Alle mine løngrupper                                                                                                    |  |
| Fremsøg<br>refusionssag                                    | På oversigtssiden er der følgende<br>muligheder for at fremsøge en sag:                                                                                                    | Søgefelter: Fritekstsøgning:                                                                                                    |  |
|                                                            | <ul> <li>Indtast en fritekst og søg på<br/>tværs af alle oplysninger</li> </ul>                                                                                                    | + tilføj filter                                                                                                    |  |
|                                                            | <ul> <li>Vælg et specifikt søgefelt og<br/>indtast en fritekst til dette felt:         <ul> <li>Klik på 'Tilføj filter' for<br/>at anvende flere filtre<br/>samtidigt.</li> </ul> </li> </ul>                      | Søgefelter:     Fritekstøgning:       Alle felter        Alle felter        OPR-nr        Type        Id        Navn        Institution        Status        Alarm     07.06.2023 |  |
| Lås op via<br>anmeldelsens/<br>anmodningens<br>detaljeside | Du skal åbne den aktuelle<br>anmeldelse/anmodning ved at klikke på<br>rækken for den pågældende<br>anmeldelse/anmodning, hvorefter du<br>navigeres til detaljesiden for denne                                      | 🔁 L <u>ås op</u><br>Klar til indberetning                                                                                                    |  |
|                                                            | Her klikker du på ' <b>Lås op</b> ' og status er<br>nu 'Klar til indberetning'                                                                                                    |                                                                                                    |  |
| Lås op via<br>redigering af<br>anmodning                   | Du skal åbne den aktuelle<br>anmeldelse/anmodning ved at klikke på<br>rækken for den pågældende<br>anmeldelse/anmodning, hvorefter du<br>navigeres til detaljesiden for denne<br>Vælg ' <b>Rediger anmodning</b> ' | Wil du låse anmodningen for indberetning?         Hvis du svarer ja, vil anmodningen ikke blive indberettet til NemRefusion, før den låses op igen         O 3a       💽 Nej       |  |

| Lås op via<br>hurtighandling | Vælg ' <b>Lås op for indberetning'</b> i<br>'Handling'                | Handling<br>:<br>Rediger anmodning<br>Slet anmodning<br>Lås for indberetning<br>Lås op for indberetning<br>Afslut periode | Rediger anmeldelse<br>Rediger anmeldelse<br>Raskmeld<br>Slet anmeldelse<br>Annuller anmeldelse<br>Lås for indberetning<br>Lås op for indberetning<br>Luk anmeldelse |
|------------------------------|-----------------------------------------------------------------------|----------------------------------------------------------------------------------------------------|----------------------------------------------------------------------------------------------------|
|                              | Anmeldelsen/anmodningen står nu med<br>status 'Klar til indberetning' | Klar til<br>indberetning                                                                                                  |                                                                                                    |